# Signalliste TDC-NEU anlegen und importieren

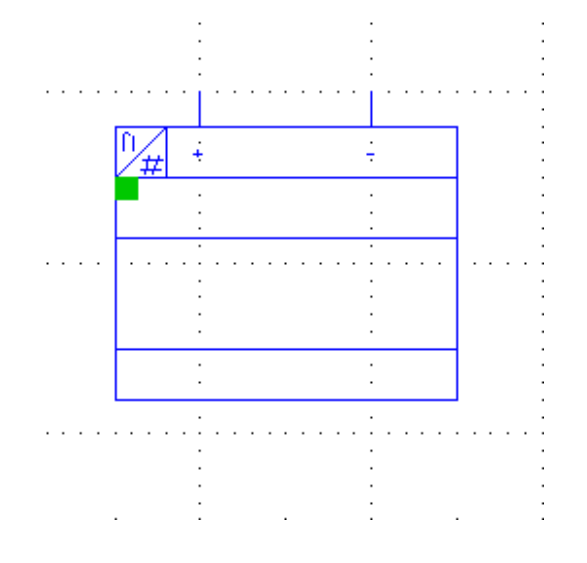

**Nur** für TDC-Symbole mit grünem Punkt: (grüner Punkt = <u>eine</u> Signalliste für <u>alle</u> Baugruppen)

Muster der Exel-Zuordnungsliste:

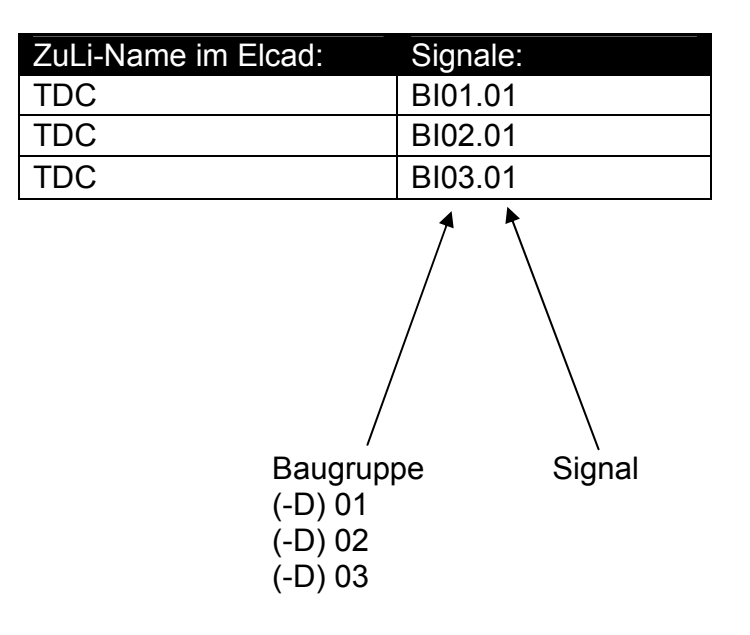

# Schritt 1: Signalliste in Elcad konfigurieren

Extras / Optionen / Projekt / Listen / Zordnungsliste

| Zuordnungslistenfunktionalität >= 7.3         |  |  |  |  |  |
|-----------------------------------------------|--|--|--|--|--|
| 🔲 Überschreiben ZL-Einträge zulässig          |  |  |  |  |  |
| Neue Einträge aus Symbolen zulässig           |  |  |  |  |  |
| 🗖 Leereinträge überschreiben zulässig         |  |  |  |  |  |
| Standardzuordnungsliste Default Steuerung TDC |  |  |  |  |  |

Als Default-Steuerung "TDC" eingeben

# Schritt 2: Signalliste in Elcad anlegen

Mit 🎟 in die I/O-Liste wechseln und eine neue Signalliste anlegen

| Ordner                  | 760.Z-\Standard\ELCA[<br><u>N</u> eu | Benennung<br>D\KANZ |
|-------------------------|--------------------------------------|---------------------|
| Anlegen Zuordnungsliste |                                      |                     |
| Eigenschaften           |                                      |                     |
| SPS-Typ                 | Simatic TDC EN25                     | ]                   |
| Steuerungsnummer        | TDC                                  | •                   |

| Kommentar | TDC Plus |  |
|-----------|----------|--|
| <u> </u>  | Abbruch  |  |

-

Die Signalliste wurde erfolgreich angelegt

| ]]I  |                 |           |         | 00 00 0    |  |
|------|-----------------|-----------|---------|------------|--|
|      | Ordner          | Benennung | Adresse | SignalName |  |
| lter | 🖃 🖳 Template760 |           |         |            |  |
| Jen  | TDC             | TDC Plus  |         |            |  |
| 5    |                 |           |         |            |  |

#### Schritt 3: Signalliste aus Excel in Elcad importieren

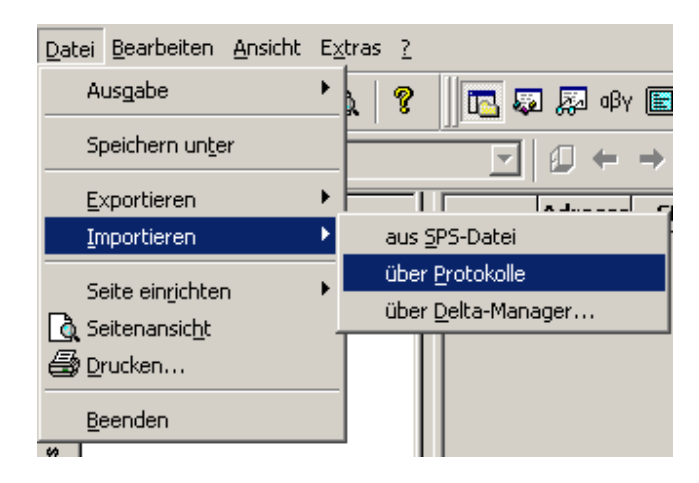

Signalliste öffnen (doppelklicken)

| Ist ein Import-Protokoll vorhanden?                  |   |
|------------------------------------------------------|---|
| Neu Nein JA                                          | > |
| Es kann ein beliebiger Protokollname eingeben werden | / |
| Protokoliname Import                                 |   |
| Mit [OK] bestätigen.                                 |   |
| Ist das Protokoll erstellt, den Import starten       |   |
| Ausführen                                            |   |

Die Signalliste auswählen und [ÖFFNEN] wählen

| Datei <u>n</u> ame: | 2011-02-10 Signalliste MUSTER.xls | <u>Ö</u> ffnen |
|---------------------|-----------------------------------|----------------|
| Datei <u>t</u> yp:  | EXCEL (*.xls)                     | Abbrechen      |

### Schritt 4: Automatischer Zeilenumbruch

### Signalliste öffnen und Extras / Texte teilen wählen.

| Einstellungen Texte teilen                                   |                  | ×                 |
|--------------------------------------------------------------|------------------|-------------------|
| Bitte wählen Sie die Datenfelder, die geteilt werden sollen. |                  |                   |
| Text teilen                                                  |                  | Text nicht teilen |
| Kommentar                                                    | Zufügen ┥        | О Туре            |
|                                                              | Alle Zufügen ◀   |                   |
|                                                              |                  |                   |
|                                                              | Entfernen        |                   |
|                                                              | * Alle Entfernen |                   |
|                                                              | _                |                   |
|                                                              |                  |                   |
|                                                              |                  |                   |
|                                                              |                  |                   |
| <u> </u>                                                     |                  |                   |

### Den Kommentar zufügen:

### Folgende Einstellungen tätigen

| Einstellungen Texte teilen             | ×  |
|----------------------------------------|----|
| Eigenschaften                          |    |
| wortweise (an Leerzeichen orientieren) |    |
| Länge Teilstücke                       | 22 |
| <u></u> K <u>A</u> bbruch              |    |

Mit [OK] bestätigen

# Signalliste ändern

Die Signalliste darf nur in der Excel-Datei geändert werden, und muss dann neu in Elcad importiert werden.

Vor dem Import die Signalliste in Elcad leeren:

Dazu die mit "X" markierte Zelle anklicken und [ENTF] klicken

| $\mathbf{X}$ | Adresse | SER | Kommentar           | ІО_Тур |
|--------------|---------|-----|---------------------|--------|
| 1            | AI01    |     |                     |        |
| 2            | AI02    |     |                     |        |
| 3            | BI01    | 10  | PROTECTION HV / TRA | Н      |
| 4            | BI02    | 10  | =B0-CB1 CIRCUIT BRE | Н      |
| 5            | BI03    | 10  | =B0-CB1 CIRCUIT BRE | Н      |
| 6            | BIO4    | 10  | =B0-CB1 CIRCUIT BRE | Н      |

Nachdem die Signalliste in Elcad geleert ist, wird die neue Excel-Signalliste importiert

2012-06-28 V1.1